# Handleiding Content toevoegen

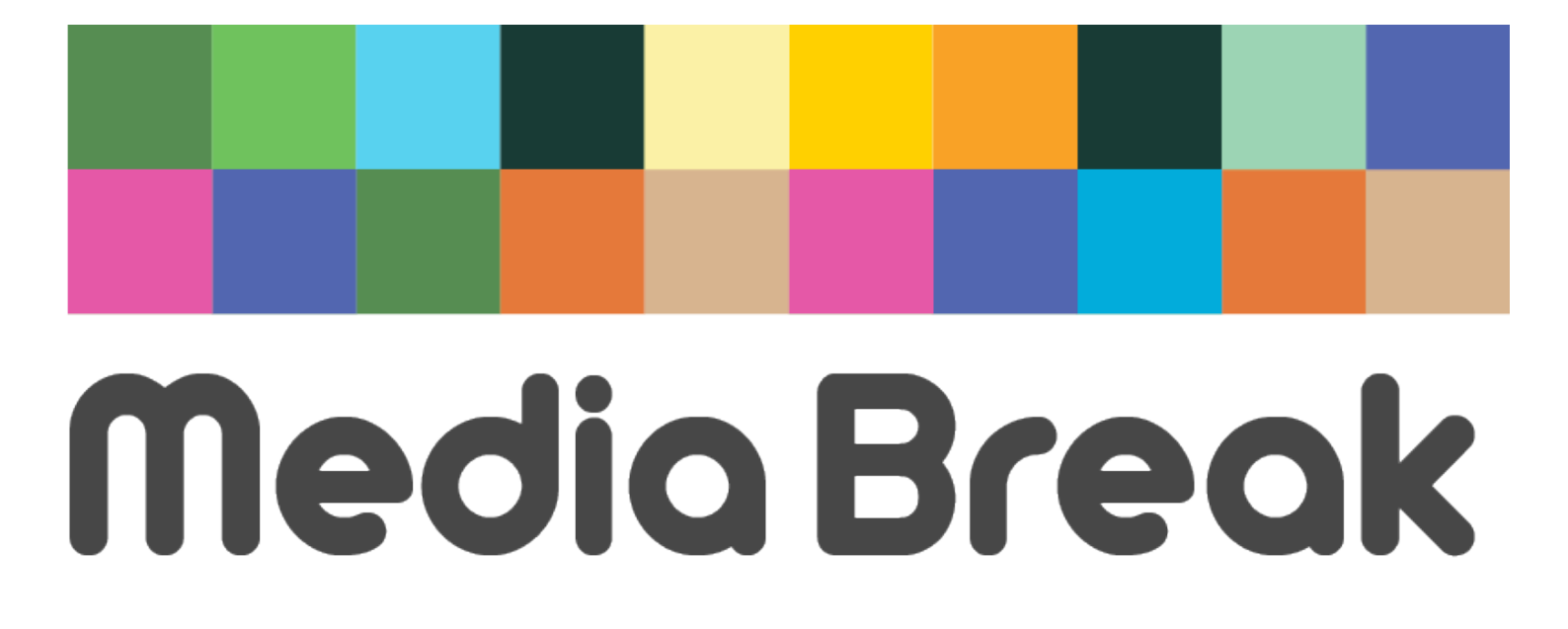

## Inloggen

Voordat je content kunt toevoegen moet je eerst inloggen op de site waar je content wilt toevoegen.

Dit kun je doen op bijvoorbeeld <u>www.applebreak.nl/wp-admin</u>. Je moet dan AppleBreak vervangen door de MediaBreak.nl website waar je de content op wilt toevoegen.

Vervolgens krijg je het volgende inlog venster:

| jackomeijaard            |          |
|--------------------------|----------|
| Wachtwoord               |          |
| •••••                    |          |
| Deze gegevens onthouden  | Inloggen |
| Wachtwoord vergeten?     |          |
| ← Terug naar Apple Facts |          |

Vul hier de inloggegevens in die je per e-mail hebt gehad. Ben je het wachtwoord vergeten? Klik dan op de knop 'Wachtwoord vergeten'.

Wil je een ander wachtwoord? Stuur dan even een mail naar jacko@mediabreak.nl met daarin je gewenste wachtwoord.

Klik vervolgens op 'Inloggen' en je bent ingelogd.

## Content toevoegen

Wanneer je ingelogd bent kom je in het beheerders gedeelte van de website. Aan de linkerkant zie je de knop 'Berichten'.

Als je een nieuw bericht wilt toevoegen, klik dan op 'Nieuw bericht'.

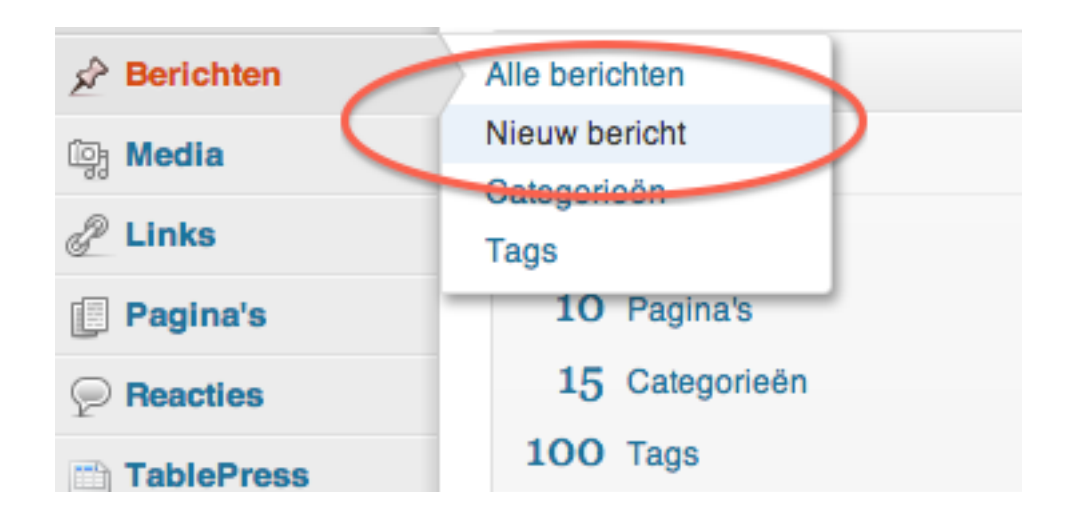

Nu kom je in de Editor waar je berichten kunt toevoegen.

In het bovenste vak kun je de titel van het bericht toevoegen.

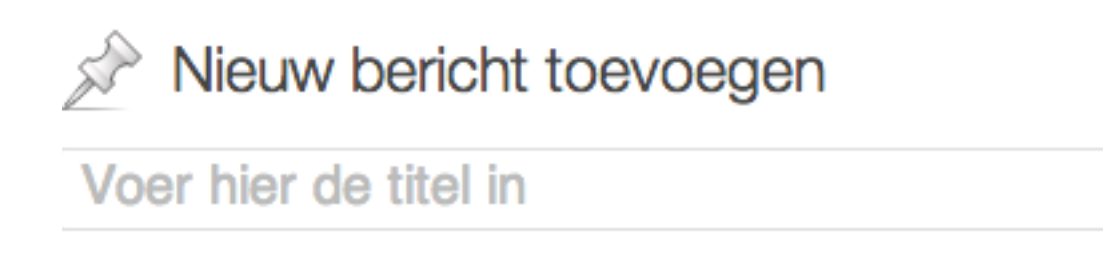

Plaats hier bijvoorbeeld: "Microsoft komt met nieuwe Halo game, eerste trailer vrijgegeven"

In het vak eronder kun je dan het complete nieuwsbericht typen.

Aan de rechterkant onder 'Categorieën' kies je om welke categorie het gaat.

Is het een nieuwsbericht? Vink dan alleen 'Nieuws' aan. Bij een gerucht, alleen 'Geruchten' aanvinken.

Als een game bij een nieuwsbericht onder bijvoorbeeld het 'Race-genre' valt, vink dan niet 'Race' aan. Dat is alleen bij reviews, previews of artikelen het geval.

#### WordPress SEO door Yoast

Onder het tekstvak kom je het vak 'WordPress SEO door Yoast' tegen. Dit is hoe het nieuwsbericht in de Google zoekresultaten zal verschijnen. Hieronder een voorbeeld.

| WordPress SEO door Yoa  | st                                                                                                    |
|-------------------------|----------------------------------------------------------------------------------------------------|
| Algemeen Pagina analyse | Geavanceerd Social                                                                                                    |
| Snippet voorbeeld:      | Microsoft komt met nieuwe Halo game, eerste trailer vrijgegeven<br>applebreak.nl/?p=1916<br>Microsoft heeft vandaag bekend gemaakt met een nieuwe Halo game te komen. De<br>game is het directe vervolg op Halo 4. Bekijk hier de eerste trailer. |
| Focus zoekterm: ?       | nieuwe halo game                                                                                                    |
|                         | Your focus keyword was found in:<br>Article Heading: No<br>Page title: Yes (1)<br>Page URL: No<br>Content: No<br>Meta description: Yes (1)                                                                                                    |
| SEO titel:              | Microsoft komt met nieuwe Halo game, eerste trailer vrijgegeven                                                                                                    |
|                         | Weergave van titels in zoekmachines is gelimiteerd tot 70 tekens, 7 resterend.                                                                                                    |
| Meta-omschrijving:      | Microsoft heeft vandaag bekend gemaakt met een nieuwe Halo game te komen. De game is het directe vervolg op Halo 4. Bekijk hier de eerste trailer.                                                                                                |
|                         | De meta -omschrijving is beperkt tot 156 chars, <b>10</b> tekens over.                                                                                                    |

Focus zoekterm: het belangrijkste van het nieuwsbericht (zo kort mogelijk) SEO Titel: de titel van het nieuwsbericht Meta-omschrijving: de omschrijving die in Google zichtbaar is onder de titel.

Vul deze zo goed compleet mogelijk in.

Alle balletjes hoeven niet groen te zijn, als het maar ingevuld is.

Onder Yoast SEO door Yoast zie je 'Single Post Options'.

| Single Post Options |                                                                                                    |
|---------------------|----------------------------------------------------------------------------------------------------|
| Featured Post?      |                                                                                                    |
| Create Sidebar      | Type in a word or two to create a sidebar                                                                                            |
| Video Embed<br>Code | <iframe <br="" height="480" src="//www.youtube.com/embed/Nbd_J4Eiobg?rel=0" width="853">frameborder="0" allowfullscreen&gt;</iframe> |
| Comment Type        | Cacebook Comments WP Comments Both None                                                                                              |
|                     |                                                                                                    |

Wanneer het een heel belangrijk nieuwsbericht is, vink dan deze optie aan.

De optie 'Create Sidebar' moet je leeglaten.

Beschikt het nieuwsbericht over een video (bijvoorbeeld een nieuwe trailer)? Vul dan de Video Embed Code in.

Bij Video Embed Code moet je de YouTube of Vimeo code plakken. Deze code vind je bij YouTube onder het kopje 'Delen' (bij de video).

De video zal dan aan de bovenkant van het nieuwsbericht komen te staan.

**LET OP:** als het bericht over een video beschikt, klik dan aan de rechterbovenkant bij Notatie op 'Video'.

| Notatie                                                                      | Ŧ |
|------------------------------------------------------------------------------|---|
| <ul> <li>Standaard</li> <li>Video</li> <li>Galerij</li> <li>Audio</li> </ul> |   |

Het is dan niet nodig om de video nog een keer in de tekst te plakken.

Laat Comment Type altijd op WP Comments staan.

#### **Review toevoegen**

Voeg je een review toe? Vink dan 'Enable Reviews' aan bij Review Control.

Laat 'Enable User Reviews' uit staan.

De velden moet je als volgt invullen (natuurlijk met je eigen inbreng).

| Rating Type      | • Stars O Percentage                                                                          |
|------------------|-----------------------------------------------------------------------------------------------|
| Final Score      | 3.5<br>Total of 70% will be displayed if percentage is selected                               |
| Criteria Header  | Leave empty if you don't want it                                                              |
| Brief Summary    | Korte samenvatting<br>Just one or two words                                                   |
| Longer Summary   | Dit is de lange samenvatting.                                                                 |
|                  | Just a paragraph will do                                                                      |
| Criteria Display | ○ No ● Top (Half Width) ○ Bottom (Full Width)<br>Where in the post do you want it to display? |

Een final score van 3.5 geeft 3 en halve ster. Hieronder zie je hoe het bovenstaande voorbeeld er in 'real-life' uit komt te zien.

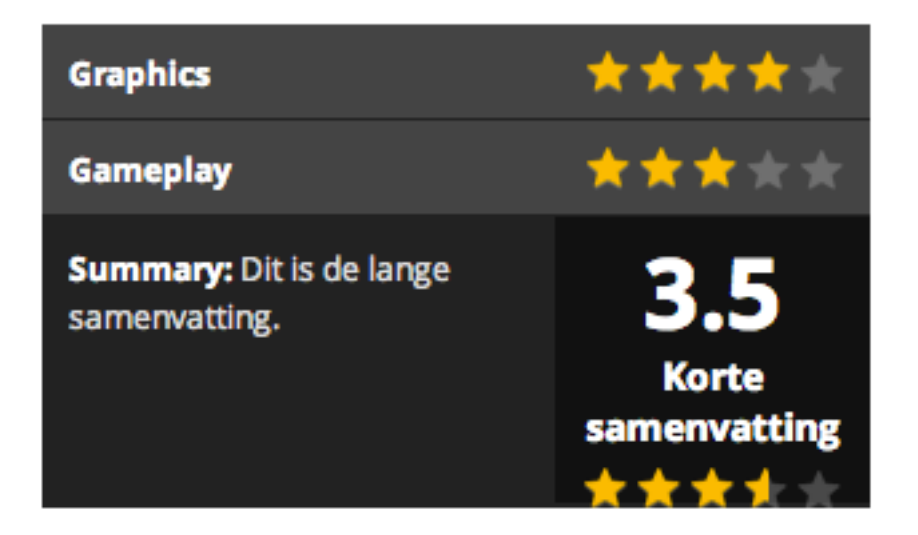

### **Uitgelichte afbeelding**

Tenslotte hebben we de uitgelichte afbeelding.

Dit is de afbeelding die op de frontpage komt te staan en aan de bovenkant van een nieuwsbericht of artikel komt te staan.

Het aantal pixels hiervan is 620 bij 360 pixels.

Probeer jezelf hier altijd aan te houden. Pak geen grote foto van 1,5 MB op het internet, het liefst een foto die niet al te veel weegt (een .png bestand) die rond dit aantal pixels is.

Een foto die zwaar weegt zorgt er voor dat de website trager zal laden en dat gaat weer tegen het gebruikersgemak.

Je kunt een afbeelding van je computer hier naar toe slepen, of een bestaande afbeelding uit de mediabibliotheek selecteren.

## Vragen of opmerkingen?

Heb je na het lezen van deze handleiding nog vragen en/of opmerkingen? Mail deze dan naar jacko@internetsuccesgids.nl en ik zal je vragen en/of opmerkingen zo snel mogelijk beantwoorden.

Bedankt voor het lezen en veel succes en plezier bij MediaBreak.nl!